# AGENCIA DE RECAUDACIÓN PROVINCIA DE BUENOS AIRES

Instructivo Declaración Jurada web Agentes de Información Empresas de servicios

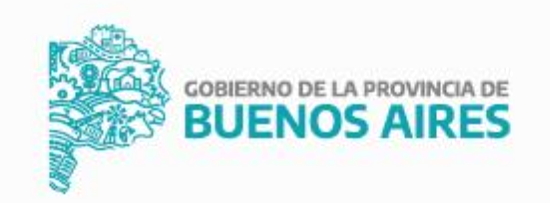

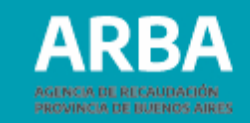

# Índice

| Presentación de declaración jurada | 3  |
|------------------------------------|----|
| a) Diseño de Registro              | 10 |
| b)Estructura del Nombre            | 12 |
| c)Generación de Hash               | 14 |
| Presentación de una Rectificativa  | 18 |
| Listado de DDJJ pendientes         | 22 |
| Eliminación de DDJJ Pendientes     | 25 |
| Consultas de DDJJ Cerradas         | 26 |
| Impresión de Formulario            | 29 |
|                                    |    |

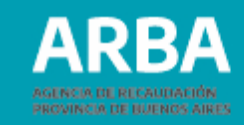

## Presentación de declaración jurada

Se debe ingresar a la página web de **ARBA**, desde el panel **"Agentes",** y luego seleccionar **"Agentes de Información"**.

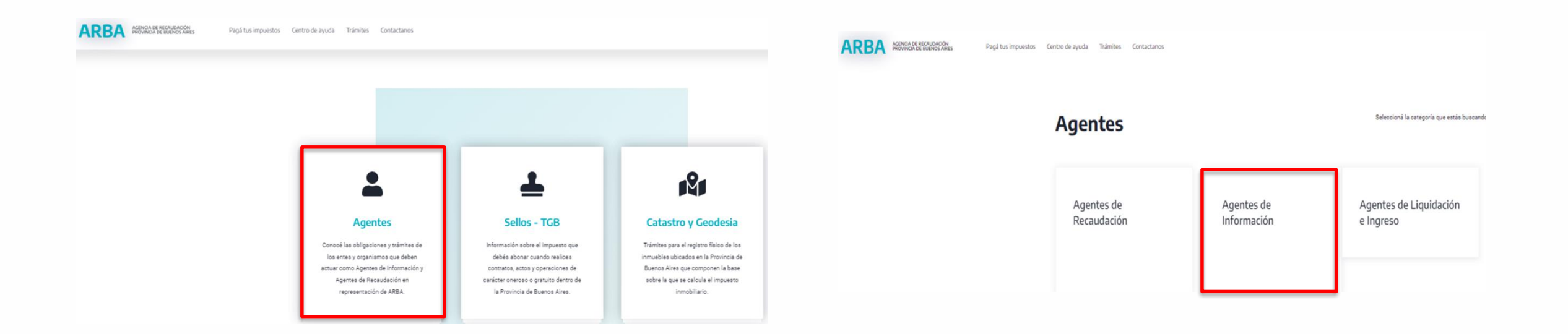

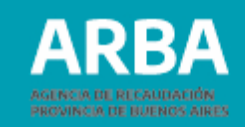

A continuación se puede seleccionar **"Empresas de servicios"** e ingresar en "Presentación de DDJJ", seleccionando la opción **"Presentación"**.

| ARBA ACENCIA DE RECALIDACIÓN PROVINCIA DE RECALIDACIÓN P | agá tus impuestos Centro de ayuda | Trámites Contactanos                    |                               |                                            |                                               | ARBA ACCOMPANIES | Pagá tus impuestos — Centro de ayuda | Trámites Contactanos |                                                                                                    |
|----------------------------------------------------------|-----------------------------------|-----------------------------------------|-------------------------------|--------------------------------------------|-----------------------------------------------|------------------|--------------------------------------|----------------------|----------------------------------------------------------------------------------------------------|
|                                                          | Agentes de                        | Información                             | ۱.                            | Seleccioná la                              | categoría que estás buscando                  |                  |                                      | ÷                    |                                                                                                    |
|                                                          | Cajas<br>previsionales            | Colegios y<br>consejos<br>profesionales | Compañías de<br>seguros       | Control fiscal<br>agropecuario             | Corraiones                                    |                  |                                      |                      | Empresas de servicios<br>Los entes públicas o privadas, incluidas<br>cooperativas, fueran titulares de concesión,<br>licencia o similar, que presten servicios de<br>provisión de energía eléctrica, agua potable,<br>elecarea que patruar telefonis filo a média discuito.                                                                      |
|                                                          | Empresas<br>constructoras         | Empresas de<br>servicios                | Entidades<br>bancarias        | Entidades de<br>amarre, guarda o<br>fondeo | Líneas aéreas                                 |                  |                                      |                      | cerrado de televisión por cable o señal satellital o<br>servicios radioléctricos de concentración de<br>enlaces y/o internet; a consumidores y usuarios<br>domiciliados en la Provincia de Buenos Aires;<br>informarán datos de usuarios y consumos.<br>Presentarán, utilizando la aplicación web<br>habilitada al efecto, declaraciones juradas |
|                                                          | Mercados<br>frutihortícolas       | Redes de compra                         | Transacciones<br>electrónicas | Cooperativas                               | Código de<br>Operaciones de<br>Traslado (COT) |                  |                                      |                      | cuatrimestrales segun la normativa vigente.<br>Marco normativo del Régimen de Información<br><u>Anículo 12 de la Lev 13 145 y modificatorias</u>                                                                                                    |
|                                                          |                                   |                                         |                               |                                            | Adicional                                     |                  |                                      |                      | Besolución Normativa 12/19<br>Besolución Normativa 30/19<br>Anticulo 35 del código Facal (T.O. 2011)                                                                                                    |
|                                                          |                                   |                                         |                               |                                            |                                               |                  |                                      |                      | Presentación de DDJJ<br>Presentación                                                                                                    |

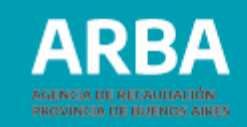

Debe ingresar CUIT y clave CIT (Clave de Identificación Tributaria). En caso de no poseer una CIT debe gestionarse.

| ←<br>Ingresá con tu Clave               | de Identificación Tributa           | ria (CIT)                                                         |
|-----------------------------------------|-------------------------------------|-------------------------------------------------------------------|
| Completá el formulario                  |                                     | کے ¿Todavía no tenés tu<br>Clave de Identificación<br>Tributaria? |
| Ingresă los 11 dígitos sin guiones, esp | pacios o puntos                     |                                                                   |
| Ingresă tu clave                        | ٥                                   | Solicità tu CII<br>Conocé más sobre la CIT                        |
| lagn                                    | esar                                |                                                                   |
| ¿Olvidaste tu Cla                       | ave? (Internos)<br>ive Fiscal ARBA? |                                                                   |

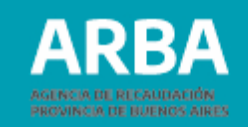

Una vez autenticado la/el contribuyente debe ingresar en la siguiente pantalla y seleccionar **"Presentación – inicio"**.

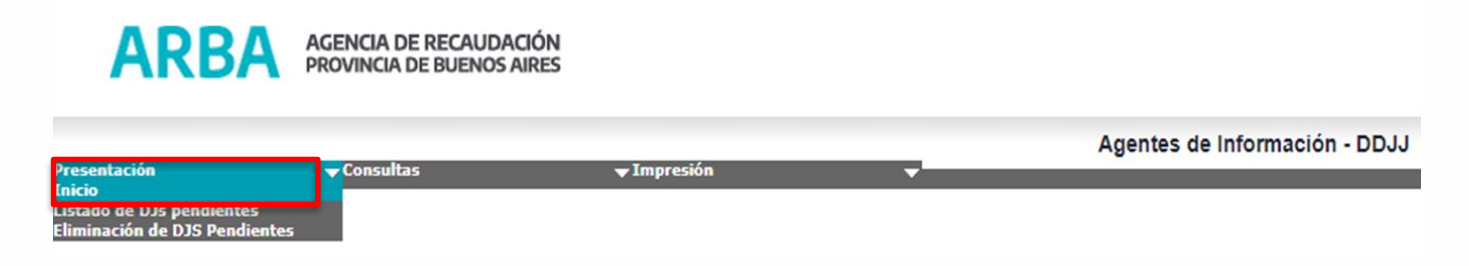

Se requiere seleccionar : régimen, tipo de servicio, año y período. Luego **"iniciar DJ"** :

|        |                | Ag                                                                | entes de Información - DDJJ          |   |
|--------|----------------|-------------------------------------------------------------------|--------------------------------------|---|
| Inicia | r una Declar   | ración Jurao                                                      | la                                   |   |
| CUIT:  | 27.            | 4                                                                 | Razón social:                        |   |
|        | Datos requerid | os                                                                |                                      |   |
|        | Régimen        | Seleccione<br>Seleccione<br>01 - Empresas di<br>17 - Entidades di | servicios<br>amarre, guarda o fondeo |   |
|        |                | Va                                                                | Iver Iniciar DJ                      | ĺ |

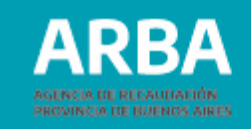

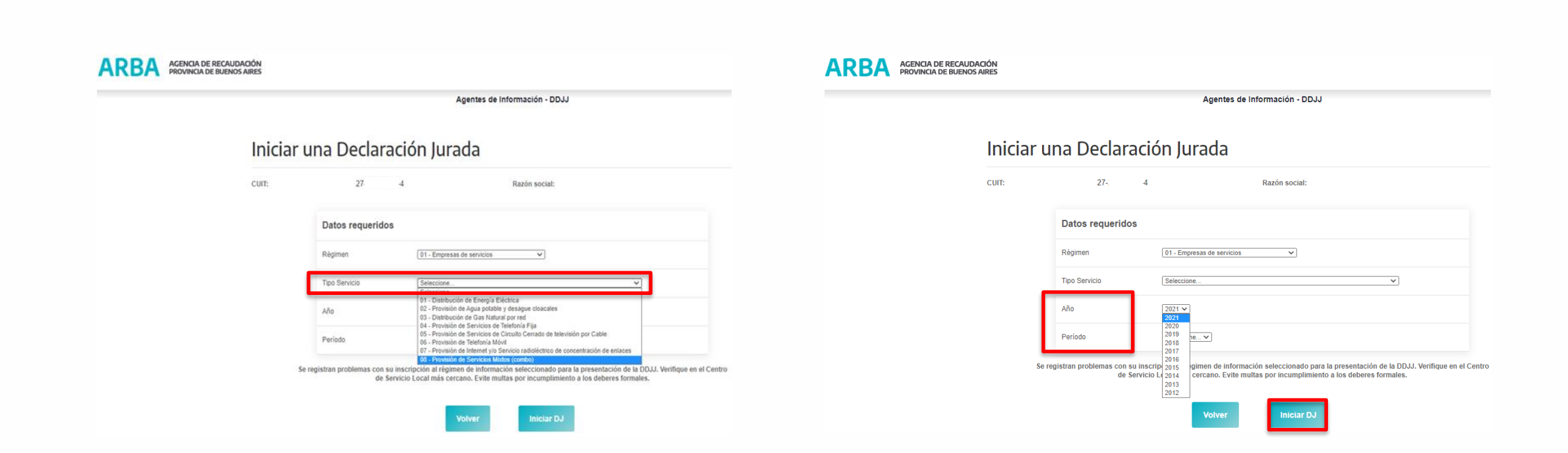

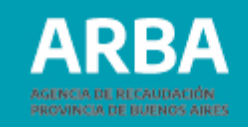

Para la transmisión de la información se debe generar un lote de registros cargados en archivo plano (.txt), haciendo click en **"Carga por lote"**:

|                                                                                       |                                                                                       | Agentes de Información - DDJJ                                                                                              |
|---------------------------------------------------------------------------------------|---------------------------------------------------------------------------------------|----------------------------------------------------------------------------------------------------|
| Selección de                                                                          | carga                                                                                 |                                                                                                    |
| Anote el número de comprobante obl<br>CUIT:<br>Año:<br>Régimen:<br>N° de Comprobante: | enido y guárdelo para futura referen<br>2021<br>01 - Empresas de servicios<br>0009772 | icia. Luego indique la opción que desee para cargar los datos de una DJ.<br>Razón social:<br>Periodo: 01<br>Tipo Servicio: |
| Datos generados                                                                       |                                                                                       |                                                                                                    |
| Régimen                                                                               |                                                                                       | 01 - Empresas de servicios                                                                                                 |
| Tipo de presentación                                                                  |                                                                                       | Cuatrimestral                                                                                                    |
| Año                                                                                   |                                                                                       | 2021                                                                                                    |
| Número de comprobante                                                                 |                                                                                       | 9772                                                                                                    |
| Requerido                                                                             |                                                                                       | Deseo cerrar la DJ sin cargarle ningún detalle                                                                             |
|                                                                                       |                                                                                       |                                                                                                    |

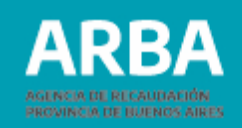

Luego seleccionar el archivo comprimido (a continuación, se detalla cómo confeccionarlo) y hacer click en **"Cargar"** :

| ARBA | AGENCIA DE RECAUDAG<br>PROVINCIA DE BUENOS A | CIÓN<br>NIRES                                   |                                       |                |                                             |    |  |
|------|----------------------------------------------|-------------------------------------------------|---------------------------------------|----------------|---------------------------------------------|----|--|
|      |                                              |                                                 |                                       | Agentes de Inf | ormación - DDJJ                             |    |  |
|      |                                              | Carga por lo                                    | te                                    |                |                                             |    |  |
|      |                                              | CUIT:<br>Año:<br>Régimen:<br>Nº de Comprobante: | 01 - Empresas de servicios<br>0009772 |                | Razón social:<br>Periodo:<br>Tipo Servicio: | 01 |  |
|      |                                              | Seleccionar el lote en                          | formato zip                           |                |                                             |    |  |
|      |                                              | Lote * Seleccionar                              | r archivo Ningún archivo seleccionad  | io             |                                             |    |  |
|      |                                              |                                                 |                                       | Volver         | Cargar                                      |    |  |

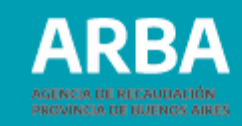

# a) Diseño de registro

### Anexo diseño de registros de lotes de importación

| Descripción                                    | Formato          | Long. | Desde | Hasta | Observación                                                                                      |
|------------------------------------------------|------------------|-------|-------|-------|--------------------------------------------------------------------------------------------------|
| CUIT/CUIL suministro                           | Numérico         | 11    | 1     | 11    | Formato<br>"999999999999"                                                                        |
| Tipo Documento<br>suministro                   | Numérico         | 1     | 12    | 12    | 1: DNI, 2:CI, 3:LR                                                                               |
| Numero Documento<br>suministro                 | Alfanumé<br>rico | 8     | 13    | 20    |                                                                                                  |
| Apellido – Nombre o<br>Razón Social suministro | Alfanumé<br>rico | 50    | 21    | 70    |                                                                                                  |
| Tipo Prestación                                | Numérico         | 1     | 71    | 71    | 1: Residencial, 2:<br>Comercial, 3:<br>Industrial, 4:<br>Baldío                                  |
| Monto Total Facturado                          | Numérico         | 13    | 72    | 84    | Formato:<br>999999999,99. Es<br>decir 10 enteros y<br>2 decimales                                |
| Periodicidad de<br>Facturación                 | Numérico         | 1     | 85    | 85    | 1: Mensual, 2:<br>Bimestral, 3:<br>Trimestral, 4:<br>Cuatrimestral, 5:<br>Semestral, 6:<br>Anual |

| Número Celular cliente          | Numérico         | 10 | 86  | 95  |                                     |
|---------------------------------|------------------|----|-----|-----|-------------------------------------|
| Calle suministro                | Alfanumé<br>rico | 30 | 96  | 125 |                                     |
| Número suministro               | Alfanumé<br>rico | 5  | 126 | 130 |                                     |
| Sin Número suministro           | Numérico         | 1  | 131 | 131 | 1: sin número,<br>caso contrario 0. |
| Piso suministro                 | Alfanumé<br>rico | 2  | 132 | 133 |                                     |
| Departamento<br>suministro      | Alfanumé<br>rico | 3  | 134 | 136 |                                     |
| Código Postal suministro        | Numérico         | 4  | 137 | 140 |                                     |
| Localidad suministro            | Alfanumé<br>rico | 30 | 141 | 170 |                                     |
| Número teléfono fijo<br>cliente | Numérico         | 10 | 171 | 180 |                                     |
| E-mail cliente                  | Alfanumé<br>rico | 40 | 181 | 220 |                                     |
| Tipo Operación                  | Texto            | 1  | 221 | 221 | A= Alta, B=Baja                     |

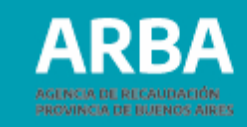

#### Anexo validaciones

| Campo                                          | VALIDACION                                                                                                |
|------------------------------------------------|----------------------------------------------------------------------------------------------------|
| CUIT/CUIL suministro                           | Requerido si es persona jurídica. Validación formal                                                       |
| Tipo Documento<br>suministro                   | Requerido si no es persona jurídica                                                                       |
| Numero Documento<br>suministro                 | Requerido si no es persona jurídica. Número de<br>entre 6 y 8 dígitos                                     |
| Apellido – Nombre o<br>Razón Social suministro | Requerido                                                                                                 |
| Tipo Prestación                                | Requerido                                                                                                 |
| Monto Total Facturado                          | Requerido. 10 enteros y 2 decimales, se utiliza la<br>coma (,) para separar la parte entera de la decimal |
| Periodicidad de<br>Facturación                 | Requerido                                                                                                 |

| Número Celular cliente          | Requerido sólo para Tipo de Servicio 6. Código de<br>área sin 0 y sin 15                |
|---------------------------------|-----------------------------------------------------------------------------------------|
| Calle suministro                | Requerido                                                                               |
| Número suministro               | Requerido                                                                               |
| Sin Número suministro           | Requerido si Número suministro está vacío.                                              |
| Piso suministro                 | Opcional                                                                                |
| Departamento<br>suministro      | Opcional                                                                                |
| Código Postal suministro        | Requerido. Numérico de 4 dígitos. Habilitado para<br>todas las provincias               |
| Localidad suministro            | Requerido                                                                               |
| Número teléfono fijo<br>cliente | Requerido solo para Tipo de Servicio 4. Código de<br>área sin 0 más número de teléfono. |
| E-mail cliente                  | Requerido solo para Tipo de Servicio 7. Validación formal (@, .com)                     |
| Tipo Operación                  | Requerido. A= Alta, B=Baja                                                              |

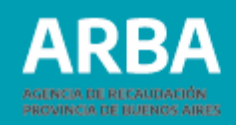

#### Tamaño del lote

Los lotes no pueden exceder un tamaño de 9,95 MB. Superado ese límite se debe particionar y subir una a una cada parte.

Una vez generado el archivo.TXT y guardado con el nombre correspondiente se deberá comprimir. La extensión del archivo comprimido deberá ser .ZIP

## b) Estructura del nombre

Para subir un lote de registros se debe generar un archivo .txt con la siguiente estructura de nombre:

AI-CUIT-PERIODO-REGIMEN- TIPO DE SERVICIO- NOMBREARCHIVO.txt Ej: AI-XXXXXXX-201701 -01 -01 -Lote1.txt

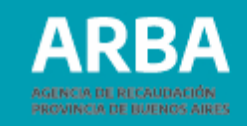

#### Anexo nomenclatura de los archivos

| Campo               | Descripción                                                                                      |
|---------------------|--------------------------------------------------------------------------------------------------|
| CUIT                | Es la CUIT del agente que declara (sin guiones)                                                  |
| Período             | Formato "AAAAPP" siendo "AAAA" el año y "PP" el período, 01, 02 o 03.                            |
| Régimen             | Código de régimen (formato "99")                                                                 |
| Tipo de<br>servicio | Código de tipo de servicio (formato "99").                                                       |
| Lote                | Cualquier alfanumérico que permita la identificación del lote. Ejemplo: LOTE1, Archivo,etc.      |
| MD5                 | Es un código que se genera para verificar la integridad de<br>los datos que se envían (GEN HASH) |

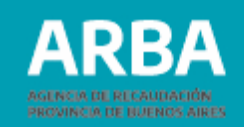

Para transmitir la DDJJ, el archivo debe pasar por un proceso de resguardo de su integridad. Una vez comprimido se debe generar el código HASH de seguridad para intercambio de información. Para ello se debe descargar el programa **Gen Hash** disponible en la web de Arba.

## c) Generación de Hash

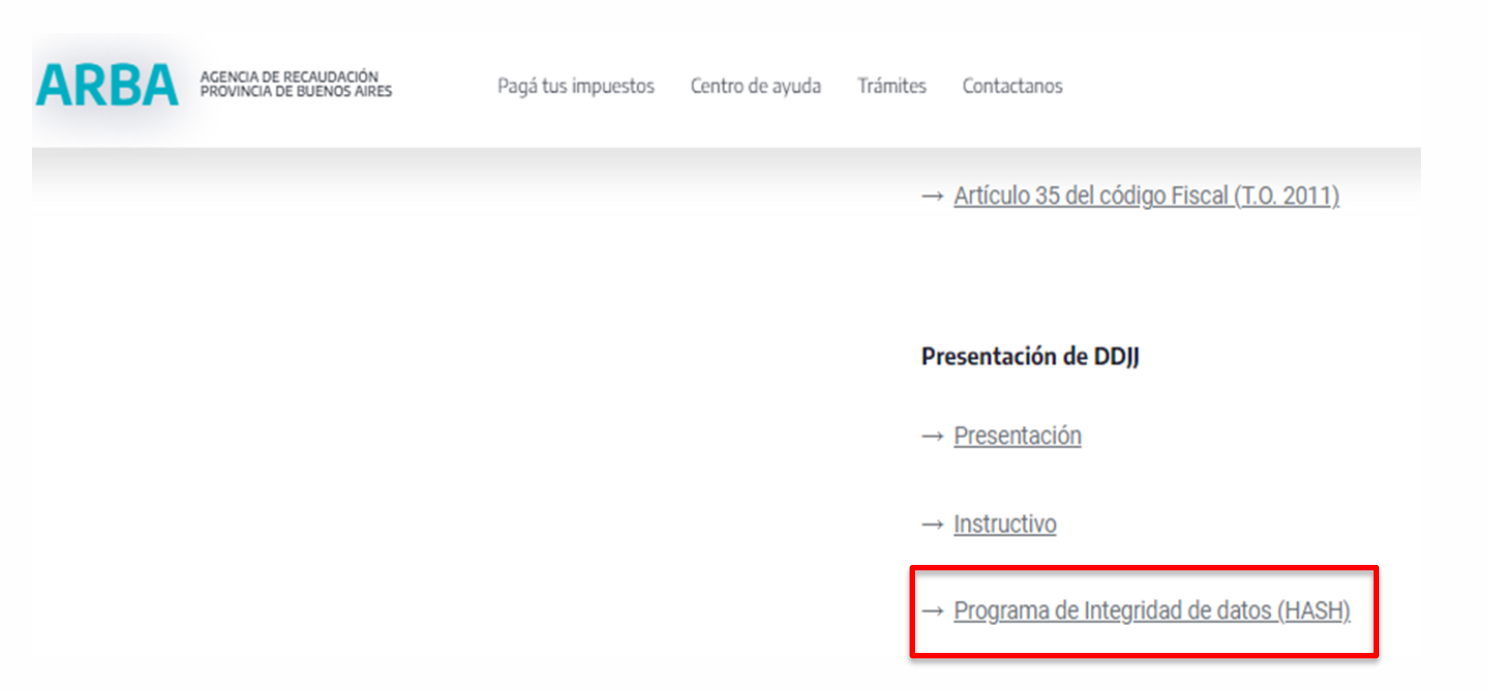

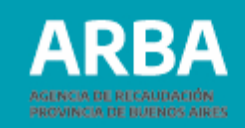

Una vez instalado el programa, se debe generar el código. Debe abrir el programa GenHash y seleccionar la opción Generación de HASH.

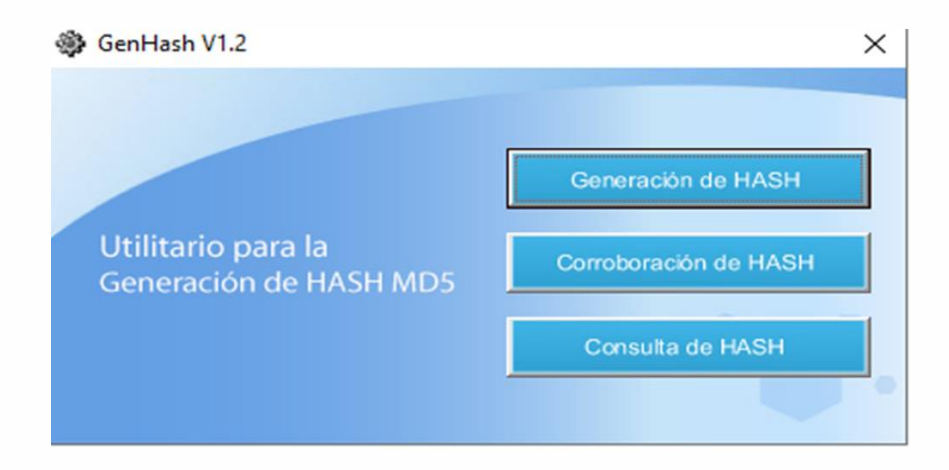

El programa solicita la selección de un archivo :

| Generador de Hash                                 |                                   |
|---------------------------------------------------|-----------------------------------|
| Seleccione el archivo al que se le generará el Ha | ash y la ruta donde se guardarán: |
| I                                                 | Seleccione el archivo             |
|                                                   | Generar Hash                      |
|                                                   | Salir                             |

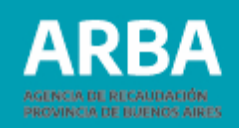

En este paso debe seleccionar el archivo .TXT comprimido, confeccionado previamente.

Hecho lo anterior, se podrá observar que al nombre original del archivo se le ha agregado un código alfanumérico. Esto indica que la operación fue exitosa. La integridad del archivo está garantizada y, en caso de modificar su contenido o nombre, deberá repetir el procedimiento.

La nomenclatura del archivo comprimido queda de la siguiente manera: AI-CUIT-PERIODO-REGIMEN-TIPO DE SERVICIO-NOMBREARCHIVO.MD5.zip

El archivo seguro se encuentra disponible para ser cargado en la DDJJ . Si no hubiera ningún error en la estructura o integridad del archivo, el sistema arrojará el siguiente mensaje indicando el éxito de la carga:

| Resultado de la op                              | peración                   |                                                               |
|-------------------------------------------------|----------------------------|---------------------------------------------------------------|
| CUIT:<br>Año:<br>Régimen:<br>Nº de Comprobante: | 01 - Empresas de servicios | Razón social:<br>Periodo:<br>Tipo Servicio:<br>Rectificativa: |
|                                                 |                            | Se cargó el lote exitosamente.                                |
|                                                 | Volver al inic             | cio Subir otro archivo Cerrar DJ                              |

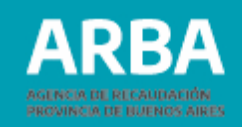

Cada lote se procesa de forma diferida con una demora de entre 30 minutos y 2 horas (ver **Listado de DDJJ pendientes**).

Si la/el contribuyente desea enviar una declaración jurada sin detalles, debe tildar la opción que se ve en la siguiente pantalla, y luego selecciona **"Cerrar DJ":** 

| ARBA AGENCIA<br>PROVINC                                                                | DE RECAUDACIÓN<br>IA DE BUENOS AIRES                                      |                                                                                                    |
|----------------------------------------------------------------------------------------|---------------------------------------------------------------------------|----------------------------------------------------------------------------------------------------|
|                                                                                        |                                                                           | Agentes de Información - DDJJ                                                                              |
| Selección de                                                                           | carga                                                                     |                                                                                                    |
| Anote el numero de comprobante dose<br>CUIT:<br>Año:<br>Régimen:<br>Nº de Comprobante: | noo y guardelo para totura renerencia, Lueg<br>01 - Empresas de servicios | o moque la opción que cesse para cargar os caros de una LU.<br>Razón social:<br>Periodo:<br>Tipo Servicio: |
| Datos generados                                                                        |                                                                           |                                                                                                    |
| Régimen                                                                                |                                                                           | 01 - Empresas de servicios                                                                                 |
| Tipo de presentación                                                                   |                                                                           | Cuatrimestral                                                                                              |
| Año                                                                                    |                                                                           | 2021                                                                                                    |
| Número de comprobante                                                                  |                                                                           | 1023                                                                                                    |
| Requerido                                                                              |                                                                           | Deseo cerrar la DJ sin cargarle ningún detalle                                                             |
|                                                                                        | Volver                                                                    | Cargar por lote Cerrar DJ                                                                                  |

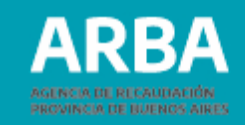

## Presentación de una rectificativa

Debe seleccionar **"Presentación – Inicio"**. Si el sistema encuentra una DDJJ **generada y cerrada** para el mismo régimen, tipo de servicio, año y período, automáticamente generará una DDJJ rectificativa.

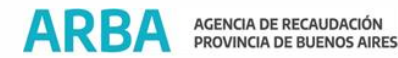

| Presentación                  | Consultas | Impresión  |          | 25 |
|-------------------------------|-----------|------------|----------|----|
| rresentation                  |           | Timpresion | <b>T</b> |    |
| Inicio                        |           |            |          |    |
| Listado de DJs pendientes     |           |            |          |    |
| Eliminación de DJS Pendientes |           |            |          |    |
|                               | _         |            |          |    |
|                               |           |            |          |    |

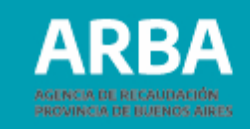

#### Debe seleccionar el régimen, tipo de presentación, año y período. Luego "Iniciar DJ".

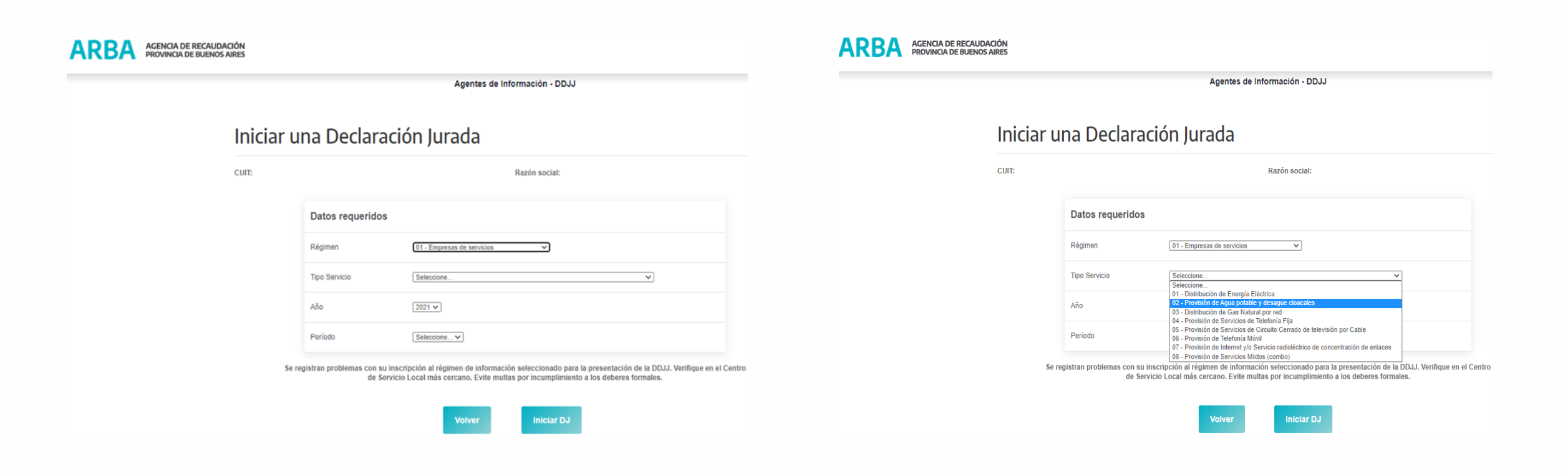

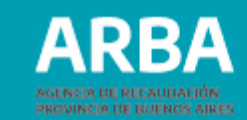

#### Carga por lote de una rectificativa

Se repiten los pasos indicados en el punto "Presentación de DDJJ".

|                                                 |                                                | Agentes de Información - DDJJ                                      |
|-------------------------------------------------|------------------------------------------------|--------------------------------------------------------------------|
|                                                 |                                                |                                                                    |
| Selección de c                                  | arga                                           |                                                                    |
| Anote el número de comprobante obteni           | do y guárdelo para futura referencia. Luego in | dique la opción que desee para cargar los datos de una DJ.         |
| CUIT:<br>Año:<br>Régimen:<br>Nº de Comprobante: | 01 - Empresas de servicios                     | Razón social:<br>Periodo: 01<br>Tipo Servicio:<br>Rectificativa: 1 |
| Datos generados                                 |                                                |                                                                    |
| Régimen                                         |                                                | 01 - Empresas de servicios                                         |
| Tipo de presentación                            |                                                | Cuatrimestral                                                      |
| Año                                             |                                                | 2021                                                               |
| Número de comprobante                           |                                                | 1924                                                               |
| Requerido                                       |                                                | Deseo cerrar la DJ sin cargarle ningún detalle                     |
|                                                 | Volver                                         | Caroar por lote Cerrar D.I                                         |

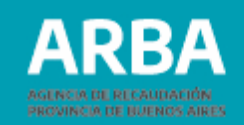

A) Para **incorporar registros omitidos** en la DDJJ original debe confeccionar un lote que cumpla los requerimientos del diseño de registro, que contenga sólo los registros omitidos originalmente, identificados con la letra A (alta) al final de cada línea. Una vez cargado, debe cerrar la DDJJ.

B) Para **suprimir registros** erróneamente incorporados en la DDJJ original, debe confeccionar un lote que cumpla los requerimientos del diseño de registro que contenga sólo las líneas que se quisieran dar de baja identificándolas con la letra B (baja) al final de cada línea.

Para que se produzca el impacto de la baja, la/s línea/s a eliminar debe/n registrar la coincidencia del par CUIT y monto de suministro .

**IMPORTANTE :** Se eliminarán todos los registros para los que se verifique la igualdad consignada.

C) Para **modificar registros** con errores de contenido, debe procederse, primero, a su baja y luego a su alta. Este paso puede efectuarse en un mismo lote consignando en primer término los registros identificados con B y luego los identificados con A.

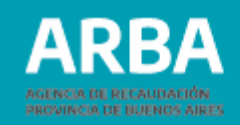

## Listado de DDJJ pendientes

Una vez subido el lote con éxito, debe ingresar en la opción "Presentación -Listado de DDJJ pendientes". Cada lote se procesará de forma diferida con una demora de entre 30 minutos y 2 horas.

No se puede iniciar una declaración jurada en el caso de existir ya, una DDJJ para el mismo régimen, tipo de servicio, año y período, que se encuentre en estado pendiente.

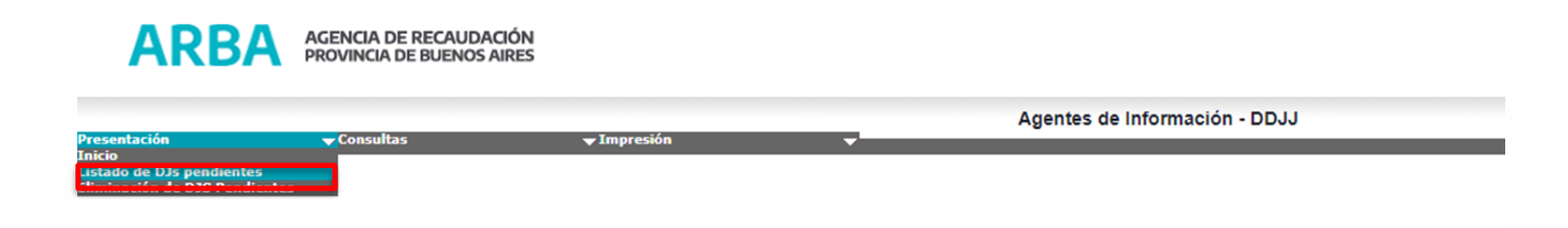

## Declaración Jurada Web Agentes de Información- Empresas de servicios / Instructivo

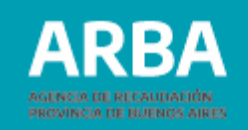

|                     | L            | istado de DJs pendientes de                                          | carga                  |                        |                  |                            |                                   |
|---------------------|--------------|----------------------------------------------------------------------|------------------------|------------------------|------------------|----------------------------|-----------------------------------|
|                     | c            | IIT:                                                                 | Razón socia            |                        |                  |                            |                                   |
|                     | Mostrar      | 10 V registros                                                       |                        |                        |                  | Buscar:                    |                                   |
| DJs pendien         | tes          |                                                                      |                        |                        |                  |                            |                                   |
| Nro.<br>comprobante | Período<br>O | Régimen<br>≎                                                         | Fecha inicio<br>C      | Cant.<br>detalles<br>0 | Seleccionar<br>0 | Validación<br>O            | Mostrar                           |
| 0001111             | 2017 / 02    | 01 - Empresas de servicios - Distribución de<br>Energía Eléctrica    | 12/04/2018<br>09:50:50 | 0                      | 0                |                            | Sin detalle                       |
| 0001119             | 2016 / 01    | 01 - Empresas de servicios - Distribución de<br>Energía Eléctrica    | 17/04/2018<br>14:26:57 | 0                      | 0                | nay operaciones rechazadas | Sin detalle                       |
| 0001121             | 2016 / 02    | 01 - Empresas de senicios - Distribución de<br>Energía Eléctrica     | 17/04/2018 16:03:16    | 246083                 | 0                | Operaciones correctas      | Ver e solicitar detal<br>de la DJ |
| 0001124             | 2015 / 01    | 01 - Empresas de servicios - Distribución de<br>Energía Eléctrica    | 19/04/2018 12:13:55    | 0                      | 0                | -                          | Sin detalle                       |
|                     |              | Desde 1 hasta 4 de 4 registros                                       |                        |                        |                  |                            | «< < > »                          |
|                     |              | Deseo cerrar<br>la DJ seleccionada<br>sin cargarle ningún<br>detaile |                        |                        |                  |                            |                                   |
|                     |              | Volver Carga manual                                                  | Cargar                 | por lote               |                  | Cerra Dj                   |                                   |

En la opción de DDJJ pendientes de carga, encontrará una lista con todas las DDJJ iniciadas . Este menú permite las siguientes acciones:

- a) Acceder al detalle en formato .txt previo al cierre de las DDJJ,
- b) Cargar más de un lote en el caso de archivos particionados por exceder el límite previamente indicado. En este caso no debe cerrar la DJ sino continuar seleccionando la opción "Carga por lote" hasta subir el total de particiones.

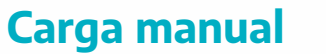

No habilitado para este régimen.

#### **Operaciones rechazadas**

El listado de DDJJ pendientes mostrará también si esta contiene operaciones rechazadas y el detalle de error correspondiente al análisis total de la DJ subida. La aplicación mostrará una cantidad máxima de errores de hasta mil registros. Si una DDJJ tuviese más de mil errores, se mostrarán los primeros mil, descartándose el lote en su totalidad. Para el caso en que el lote tenga menos de mil errores, estos se mostrarán, manteniendo las líneas correctas como parte de la DJ, por lo tanto, las operaciones rechazadas que contenga el lote no forman parte de la DJ. Para cerrar la DJ deberá eliminar previamente las operaciones rechazadas y luego realizar una nueva carga con estas últimas operaciones corregidas .

#### Solicitar detalle de la DJ

La consulta de detalle se particionará según el tamaño del lote permitiendo acceder al detalle cargado.

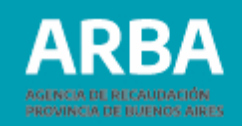

## Eliminación de DDJJ pendientes

Debe seleccionar Presentación-Eliminación de DDJJ pendientes de carga. Al hacerlo, se despliega una lista de las DDJJ pendientes de cierre, y pueden eliminarse las que desee el agente, seleccionando el nro. de comprobante y luego "Eliminar".

| ontación                                       | -7                | oncultar     |                     | — Impro       | ción           |                 |   | Ager                | ntes o | le Informac      | ión - DDJ   | IJ |
|------------------------------------------------|-------------------|--------------|---------------------|---------------|----------------|-----------------|---|---------------------|--------|------------------|-------------|----|
| o<br>do de D1s pendient<br>inación de D1S Pend | lientes           | onsultas     |                     | <b>▼</b> mpre | sion           |                 |   |                     |        |                  |             |    |
|                                                |                   |              |                     |               |                |                 |   |                     |        |                  |             |    |
|                                                |                   |              |                     |               | Agentes de Inf | ormación - DDJJ |   |                     |        |                  |             |    |
|                                                |                   | Listad       | o de DJs j          | pendient      | tes de carg    | ја              |   |                     |        |                  |             |    |
|                                                |                   | CUIT:        |                     |               |                | Razón social:   |   |                     |        |                  |             |    |
|                                                |                   | Mostrar 10 🗸 | registros           |               |                |                 |   |                     | В      | uscar:           |             |    |
| DJs                                            | pendientes        |              |                     |               |                |                 |   |                     |        |                  |             |    |
| N                                              | ro. comprobante 🔺 | Período 🗘    |                     |               | Régimen        |                 | ٥ | Fecha inicio        | \$     | Cant. detalles 🗘 | Seleccionar | \$ |
| 00097                                          | 72                | 2021 / 01    | 01 - Empresas de se | rvicios -     |                |                 |   | 05/10/2021 08:37:32 |        | 0                | 0           |    |
|                                                |                   |              |                     |               |                |                 |   |                     |        |                  |             |    |

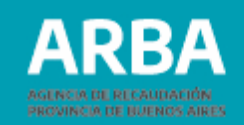

## **Consultas de DDJJ cerradas**

La opción Consultas-DDJJ cerradas, iniciará la búsqueda por período y régimen y se debe seleccionar el tipo de DJ que se desea consultar: totalizadora o novedades; luego se despliega una lista de todas las DJ comprendidas en ese rango.

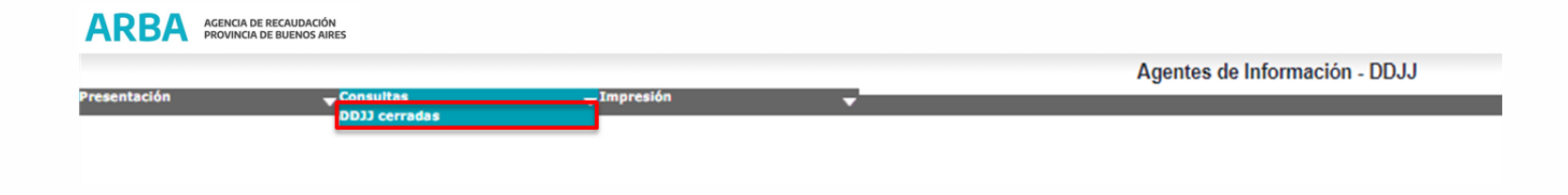

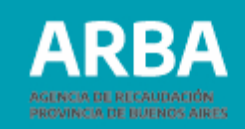

|          |                  | Agentes de Información - DDJJ         | Presentación | <b>↓</b> Consultas | <b>↓</b> Impresión <b>↓</b>                           | Agentes de Información - DDJJ |                     |             |
|----------|------------------|---------------------------------------|--------------|--------------------|-------------------------------------------------------|-------------------------------|---------------------|-------------|
| Consulta | a DDJJ Cerrada   | IS<br>Razón social:                   |              |                    | Listado de DJs cerradas                               | Razón social:                 |                     |             |
|          | Datos requeridos |                                       |              | Listado de DJs     |                                                       |                               |                     |             |
|          | Régimen          | 01 - Empresas de servicios V          |              |                    |                                                       |                               |                     |             |
|          | Tipo Servicio    | Seleccione                            |              | Nro. comprobante   | Período                                               | Régimen                       | Fecha inicio        | Seleccionar |
|          | Año              | Desde [SelecconeV] Hasta [SelecconeV] |              | 0001923            | 2021 / 01 01 - Empresas de servicios - Provisión de : |                               | 06/10/2021 08:36:08 |             |
|          | Período          | Desde Seleccione                      |              |                    |                                                       | _                             |                     |             |
|          | Tipo de consulta | Selectore_V                           |              |                    |                                                       | Volver                        |                     |             |
|          |                  | Volver Consulta DDJJ Cerradas         |              |                    |                                                       |                               |                     |             |

#### Tipo de consulta

#### **Novedades**

Se puede consultar la DJ original y las rectificativas de las DDJJ, presentadas por aplicación web , con su respectivo número de comprobante y detalle de los registros informados en formato.txt.

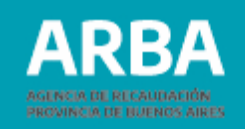

|               | LIS<br>CUIT: | lado de DJS cerradaS<br>Razón social:                     | Razón social:       |           |                                  |  |  |
|---------------|--------------|-----------------------------------------------------------|---------------------|-----------|----------------------------------|--|--|
| Listado de D. | Js           |                                                           |                     | _         |                                  |  |  |
| comprobante   | Período      | Régimen                                                   | Fecha inicio        | Secuencia | Seleccionar                      |  |  |
| 0001246       | 2017 / 01    | 01 - Empresas de servicios - Provisión de Telefonía Móvil | 29/10/2018 15:01:03 | 1         | Ver o solicitar detalle de la DJ |  |  |
| 0001245       | 2017 / 01    | 01 - Empresas de servicios - Provisión de Telefonía Móvil | 29/10/2018 14:28:03 | 0         | Ver o solicitar detalle de la D  |  |  |
|               |              | _                                                         |                     |           |                                  |  |  |

La secuencia O corresponde a la DDJJ original y en orden ascendente se muestran las rectificativas.

#### Totalizadora

Está constituida por el conjunto de las operaciones de la DDJJ original y sus novedades (sumadas las altas y deducidas las bajas si las hubiere) bajo el último número de comprobante enviado.

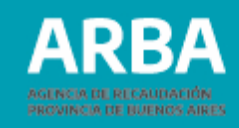

## Impresión del formulario

Una vez cerrada la DDJJ puede imprimir el comprobante de presentación. Para ello debe seleccionar en el menú **Impresión** en la barra de inicio.

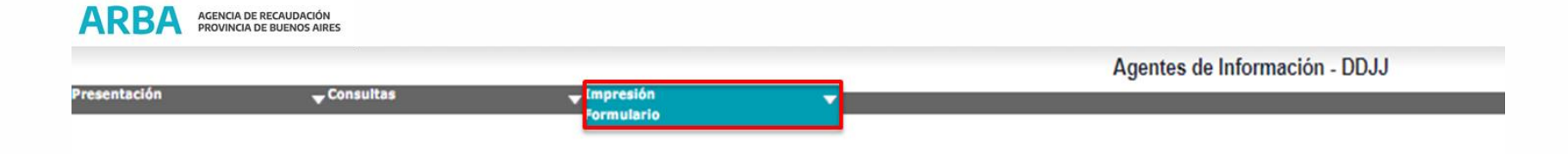

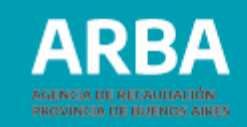

Puede efectuar la búsqueda por Nro. de comprobante o por período y régimen.

| PROVINCIA DE BUENOS AIRES                                      | Agentes de  | Información - DD. | u     |        |                 |              |
|----------------------------------------------------------------|-------------|-------------------|-------|--------|-----------------|--------------|
|                                                                | Agences ac  |                   | •     |        |                 |              |
|                                                                |             |                   |       |        |                 |              |
| mpresión de formulario                                         |             |                   |       |        |                 |              |
| onsulte DJs oerradas por comprobante, o por período y régimen. |             |                   |       |        |                 |              |
| JIT:                                                           |             | Razón social:     |       |        |                 |              |
| Opciones de la consulta                                        |             |                   |       |        |                 |              |
| Nro. de comprobante                                            |             |                   |       |        |                 |              |
|                                                                | Número      | 1923              |       |        |                 |              |
| ○ Período y régimen                                            |             |                   |       |        |                 |              |
|                                                                | Desde       | 2012 V            | Hasta | 2012 🗸 |                 |              |
|                                                                | Régimen     | Seleccione        |       | v      |                 |              |
|                                                                |             | Consultar         |       |        |                 |              |
|                                                                |             |                   |       |        |                 |              |
| Resultados de la consulta                                      |             |                   |       |        |                 |              |
| Nro. de comprobante Período                                    | Régimen     |                   |       | F      | echa inicio     | Acciones     |
| 0001923 2021 / 01                                              | 01. Empress | de contision      |       | 06/1   | 0/2021 08:36:08 | Imprimit PDE |

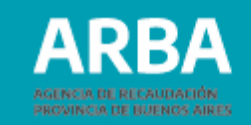

La aplicación devuelve un archivo en formato PDF: el Formulario 201B, constancia de presentación que contiene los datos que se muestran en la imagen inserta a continuación.

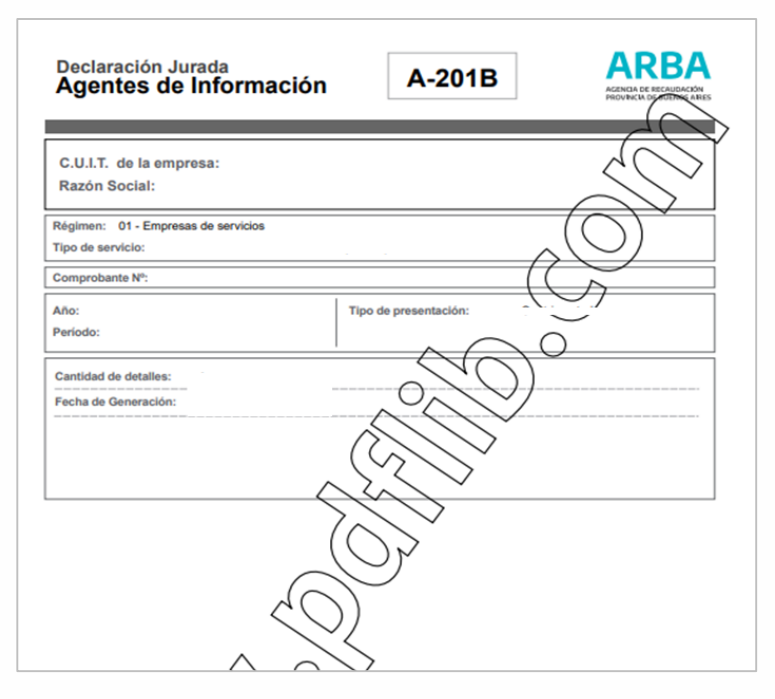

Si se necesita asistencia para el cumplimiento de la presentación de la declaración jurada, puede enviar un e-mail a: <u>consultasdai.gif @arba.gov.ar</u>

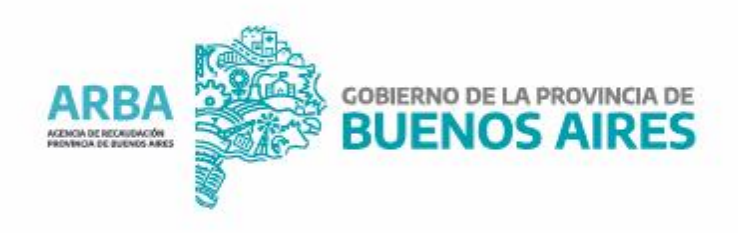